## APPENDIX C

# Varying Thickness-Stepped

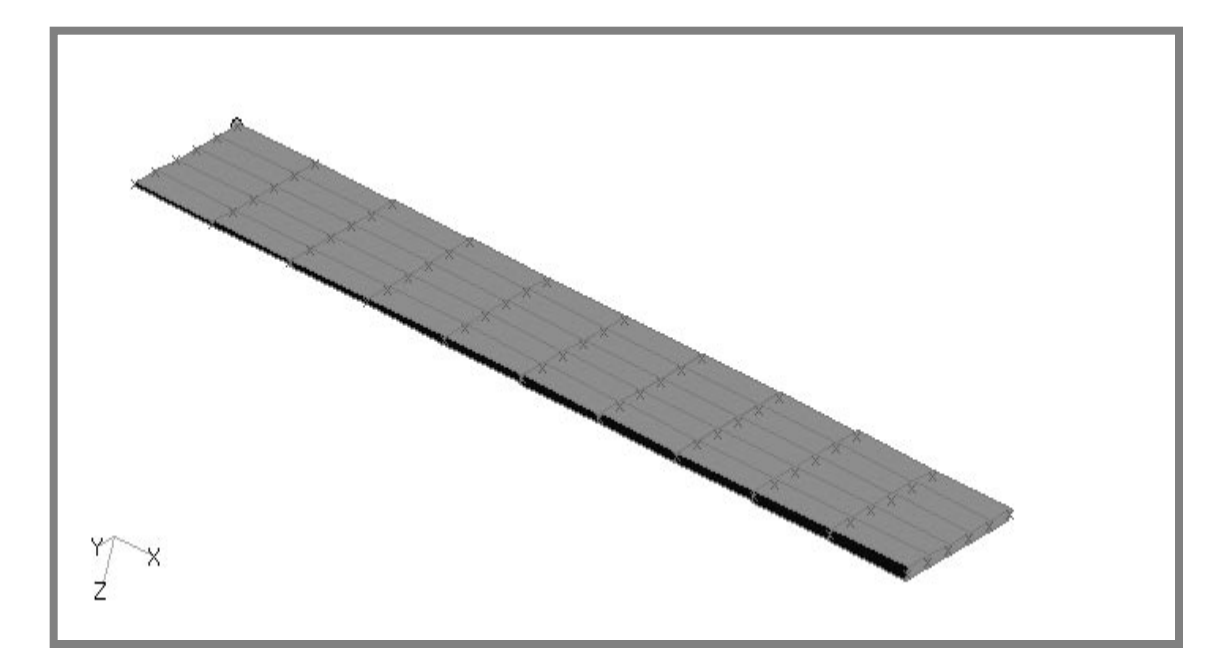

## **Objectives:**

- Open an existing model with tapering thickness.
- Change the thickness option to create a model with changing thickness in steps.

C-2 MSC/NASTRAN for Windows 101 Exercise Workbook

## **Model Description:**

In this exercise, we will create a 30 in x 10 in plate with varying thickness. MSC/NASTRAN for Windows V3.0 will be used to create the varying thickness by inputting a function of 0.1+0.01x, where x is the x-coordinate of the Node ID. This exercise will create a stepped section for a plate.

| 56 | 57 | 58 | 59 | 60 | 61 | 62 | 63 | 64 | 65 | f |
|----|----|----|----|----|----|----|----|----|----|---|
| 45 | 46 | 47 | 48 | 49 | 50 | 51 | 52 | 53 | 54 | ļ |
| 34 | 35 | 36 | 37 | 38 | 39 | 40 | 41 | 42 | 43 |   |
| 23 | 24 | 25 | 26 | 27 | 28 | 29 | 30 | 31 | 32 |   |
| 12 | 13 | 14 | 15 | 16 | 17 | 18 | 19 | 20 | 21 |   |
| 1  | 2  | 3  | 4  | 5  | 6  | 7  | 8  | 9  | 10 |   |

Figure C.1 - Grid Coordinates and Element Connectivity

Table C.1 - Material Properties

| Length (a)      | 30 in                         |
|-----------------|-------------------------------|
| Height (b)      | 10 in                         |
| Weight Density  | 0.1 lb/in <sup>3</sup>        |
| Youngs Modulus  | <b>10E6 lb/in<sup>2</sup></b> |
| Poisson's Ratio | 0.3                           |

### **Exercise Procedure:**

1. Start up MSC/NASTRAN for Windows V3.0 and begin to create a new model.

Double click on the icon labeled MSC/NASTRAN for Windows V3.0.

On the *Open Model File* form, change to **c:\temp** directory and open the model from the previous exercise.

**Open Model File:** 

taper

Open

2. Reapply the equation that will vary the thickness.

#### Modify/UpdateElements/Adjust Plate...

| Select All |  |
|------------|--|
| OK         |  |

Under *Method* input the following:

#### • Equation or Constant

ID Variable:

Value:

0.1 + 0.01\* XND(!i)

Check the Average for Each Element box. This will make the thickness increase in steps.

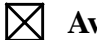

**Average for Each Element** 

Under *Update* select the following:

Thickness

OK

3. Regenerate the display.

#### View/Regenerate

As you can see, the thickness increases in steps.. In the NASTRAN bulk data file, the PSHELL card creates for stepped behavior.

4. Write the NASTRAN bulk data file.

#### File/Export/Analysis Model...

OK

Change the directory to **c:\temp**.

File Name:

step

| Write |  |
|-------|--|
| OK    |  |

Save the model.

#### File/Save As...

File Name:

step

Save

5. View the NASTRAN bulk data file.

Minimize NASTRAN for Windows and open Notepad. Change to the **c:\temp** directory and open **taper.dat**. Your file will contain PSHELL cards like shown below which determine the varing thicknesses of the model.

| PSHELL | 1 | 1 | 0.1  | 1 | 1 | 0. |
|--------|---|---|------|---|---|----|
| PSHELL | 2 | 1 | 0.1  | 1 | 1 | 0. |
| PSHELL | 3 | 1 | 0.13 | 1 | 1 | 0. |
| PSHELL | 4 | 1 | 0.16 | 1 | 1 | 0. |
| PSHELL | 5 | 1 | 0.19 | 1 | 1 | 0. |
| PSHELL | 6 | 1 | 0.22 | 1 | 1 | 0. |
| PSHELL | 7 | 1 | 0.25 | 1 | 1 | 0. |

This concludes the exercise.

C-6 MSC/NASTRAN for Windows 101 Exercise Workbook